# Textformatierung Word

### Zeilenabstand

- Text markieren
- 2. Zeilenabstand einstellen  $\rightarrow$  Registerkarte Start  $\rightarrow$  Symbol für Zeilenabstand anklicken
- 3. Absatz anklicken und weitere Einstellungen vornehmen

#### Absatz (Blocksatz...)

- 1. Text markieren
- 2. Textausrichtung einstellen: linksbündig, zentriert, rechtsbündig, Blocksatz

#### Schriftgröße, Schriftarbe

- 1. Text markieren
- 2. Unter Registerkarte Start Schriftgröße und Schriftfarbe einstellen

TIPP: Für Referate, Dokumentationen,... immer eine gut lesbare Schrift nehmen, z.B. Arial. Schriftgröße 12 ist optimal.

#### Seitenzahlen

- 1. Registerkarte Einfügen anklicken
- 2. Seitenzahl anklicken und Position festlegen

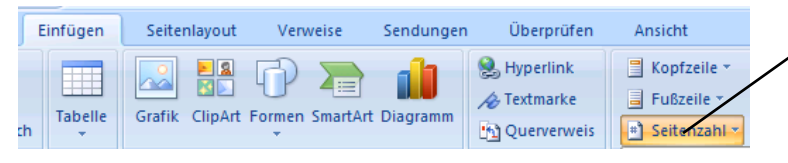

# Fuß-/Kopfzeile beschriften

- 1. Registerkarte Einfügen anklicken
- 2. Kopf-/Fußzeile anklicken und Lavout festlegen
- 3. Wenn man sie später wieder bearbeiten will, muss man ganz oben bzw. unten am Blatt doppelt klicken  $\rightarrow$  so gelangt man wieder in das Textfeld der Kopf-/Fußzeile. Will man wieder das eigentliche Dokument bearbeiten, klickt man rechts oben auf "Kopf- und Fußzeile schließen".

#### Bilder einfügen und passend formatieren

- 1. Bild in einem geeigneten Ordner speichern, z.B. "Eigene Bilder"
- 2. Registerkarte Einfügen  $\rightarrow$  Grafik  $\rightarrow$  Bild aus der Datei auswählen  $\rightarrow$  "Einfügen" klicken
- 3. Bild anklicken  $\rightarrow$  ganz oben auf "Bildtools" klicken  $\rightarrow$  Textumbruch anklicken und eine der Formatierungsmöglichkeiten auswählen ("Mit Text in Zeile", "Passend", ...)
- 4. Bild zuschneiden: Bild anklicken und "Zuschneiden" auswählen" → an den Ecken zusammenschieben
- 5. Bild größer/kleiner ziehen: An den Ecken mit der Maus größer/kleiner ziehen.

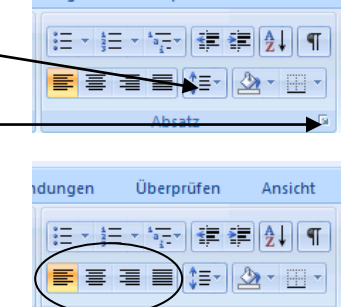

Überprüfen

Ansicht

ndungen

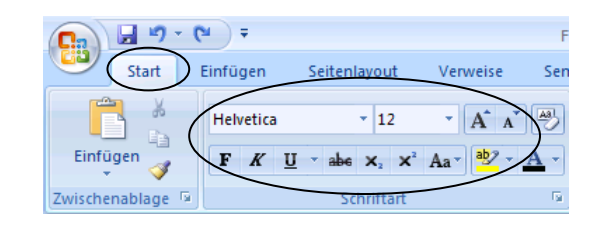

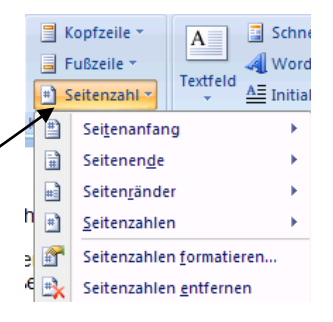

🚽 🔊 - 🙂 🗦 =

Start

Deckblatt

Leere Seite

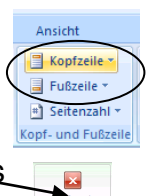

Formatie

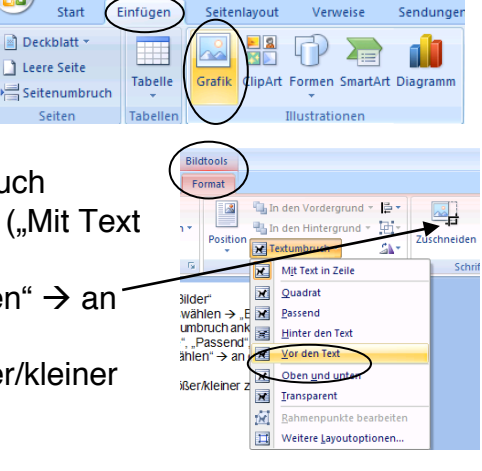

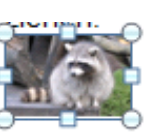

# Zeichnungselemente (Pfeile...) einfügen und

#### formatieren

- 1. Registerkarte Einfügen
- 2. Formen auswählen und einfügen
- 3. Form verändern: Form anklicken, oben auf "Zeichentools" klicken und Veränderung vornehmen (z.B. Farbe ändern)

| Ca | 🚽 🔊 - 🙂 न          |                                    | Formatierungsvorgänge in Word.docx - Microsoft Word |             |                         |                        |           |        | Zeichent | pols                                                                                      |                                |             |      |
|----|--------------------|------------------------------------|-----------------------------------------------------|-------------|-------------------------|------------------------|-----------|--------|----------|-------------------------------------------------------------------------------------------|--------------------------------|-------------|------|
|    | Start              | Einfügen                           | Seitenlayout                                        | Verweise    | Sendungen               | Überpr                 | rüfen Ans | sicht  | Forma    | t                                                                                         |                                |             |      |
|    | \\□<br>Lጊ¢<br>\^{{ | 0 □ ▲ <u>K</u> -<br>ひ ြ ▼<br>} ☆ ₹ |                                                     |             | ▲ 🏖 ▾<br>▾ 🗹 ▾<br>▾ 🎧 ▾ | Schatten-<br>effekte * |           | 3D-Eff | ekte Pos | <ul> <li>In den Vordergr</li> <li>In den Hintergruition</li> <li>Textumbruch ▼</li> </ul> | und • 📮 •<br>und • 🔁 •<br>SA • | 1,13 cm     | ¢    |
|    | Formen             | einfügen                           |                                                     | Formenarten | 5                       | Schatt                 | eneffekte |        |          | Anordnen                                                                                  |                                | Schriftgrad | - Gi |

Einfügen

Tabelle

Seitenlayout

Grafik ClipArt

Bill All

Verweise

Sendungen

SmartArt Diagram

Zuletzt verwendete Former

Start

Deckblatt

Leere Seite

Seitenumb

# Textfelder einfügen und formatieren

- 1. Registerkarte Einfügen
- 2. Textfeld auswählen und anklicken  $\rightarrow$  jetzt kann ich den Text eingeben

| Start (                                                                     | Einfügen | Seitenlayout   | Verweise        | Sendungen | Überprüfen | Ansicht                                                                   |                                |  |  |
|-----------------------------------------------------------------------------|----------|----------------|-----------------|-----------|------------|---------------------------------------------------------------------------|--------------------------------|--|--|
| <ul> <li>Deckblatt ▼</li> <li>Leere Seite</li> <li>Seitenumbruch</li> </ul> | Tabelle  | Grafik ClipArt | Formen SmartArt | Diagramm  | Shyperlink | <ul> <li>Kopfzeile *</li> <li>Fußzeile *</li> <li>Seitenzahl *</li> </ul> | A<br>Textfeld<br>▲<br>Initiale |  |  |
| Seiten                                                                      | Tabellen | Illustrationen |                 |           | Hyperlinks | Kopf- und Ful                                                             | tegriert                       |  |  |
| (2. D. 1 di Die di luci 11)                                                 |          |                |                 |           |            |                                                                           |                                |  |  |

3. Formatierung funktioniert wie bei den Zeichnungselementen, allerdings steht hier oben anstat "Zeichentools" "Textfeldtools" → anklicken und Veränderung vornehmen

#### Zeichnungselemente gruppieren

- 1. Zeichnungselemente alle markieren (mit der Maus über alle drüber fahren oder einzeln anklicken und dabei die STRG-Taste gedrückt halten)
- 2. Rechtsklick auf ein Symbol
- 3. Gruppierung auswählen  $\rightarrow$  alle Elemente gruppieren

# Automatisches Inhaltsverzeichnis (Zuweisung von Überschriften)

- 1. Kapitel untereinander auflisten
- Alles markieren und unter der Registerkarte Start bei den Formatvorlagen eine Überschrift zuweisen TIPP: mit einem Klick auf den kleinen Pfeil rechts nebendran erscheinen weitere Formatvorlagen!
- 3. Bevor man das Inhaltsverzeichnis erstellt, muss man vor das erste Kapitel klicken bzw. über das vorher manuell erstellte Verzeichnis.
- Registerkarte Verweise auswählen und Inhaltsverzeichnis anklicken → hier dann "Automatische Tabelle" anklicken <sup>¬</sup>
- 5. Für jeden weiteren Kapitelpunkt muss man dem Text eine Überschrift zuweisen, wie in Punkt 2.
- 6. Automatisches Inhaltsverzeichnis aktualisieren: In das Inhaltsverzeichnis klicken und oben "Tabelle aktualisieren" klicken.

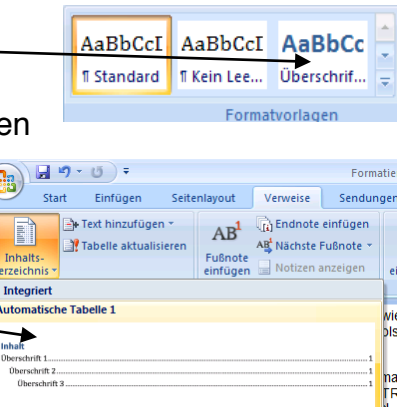

Tabelle aktualisieren.

tomatische Tabelle

Inhalt Kapitel 1.